## Syncore Knowledge Base

### **Receive Payments: View payment on SO page**

#### **OVERVIEW**

Users can view payments that were made in a batch on the Sales Order (SO) page.

#### Users

Sales, CSR, Finance, Management, and Admin Users.

#### To view SO payments from the Job page:

1. Select the number of SO in the # column under Sales Orders.

The Sales Order page opens.

| Actions freturn to Job                                                |                                                     |     |       |                                                                           |     |                   |                                        |           |                        | ۹ 🌔 |
|-----------------------------------------------------------------------|-----------------------------------------------------|-----|-------|---------------------------------------------------------------------------|-----|-------------------|----------------------------------------|-----------|------------------------|-----|
| SO #2405-1                                                            |                                                     | Qty | ID    | Description                                                               | Tax | SKU               | Price \$                               | Cost \$   | Total \$               |     |
| i Sales Order Details                                                 | =                                                   | 300 | 42759 | Zaga Snack Bag with Chocolate Compare to M&M<br>(r) Candy                 | No  | ZS5-CHOCO<br>LATE | 1.45                                   | 0.87      | 435.00                 |     |
| Statue Paid                                                           | ≡                                                   | 10  | 42756 | Oversized Micro Mink Sherpa Blanket                                       | No  | BG8700            | 59.99                                  | 35.99     | 599.90                 |     |
| Company Alexis Aubry<br>Primary Rep Alexis Aubry                      | =                                                   | 1   |       | Coupon [10% off total order - #A0E2EE8CB968CB7<br>92236]                  | Yes |                   | -108.49                                | 0.00      | -108.49                |     |
| Date Apr/20/2017<br>Est. Delivery Date Apr/30/2017<br>Ship Via Ground | =                                                   | 1   |       | Setup Charge for Zaga Snack Bag with Chocolate<br>Compare to M&M(r) Candy | Yes |                   | 50.00                                  | 0.00      | 50.00                  |     |
| FOB Factory                                                           |                                                     |     |       |                                                                           |     |                   |                                        |           |                        |     |
| Terms Net 30 Days                                                     | Customer Order #                                    |     |       |                                                                           |     |                   | Artwork<br>Freight<br>Sub-Total<br>Tax |           | S 0.00                 |     |
| Invoice Date Sep/13/2017 Repeat Order # n/a                           |                                                     |     |       |                                                                           |     |                   |                                        |           | Evtra                  |     |
| Paid Date Dec/05/2023                                                 | 4 Date Dec/05/2023 Customer Instructions/Comments © |     |       |                                                                           |     |                   |                                        |           | Not Taxable            |     |
| Tax Exempt #                                                          |                                                     |     |       |                                                                           |     |                   |                                        |           | \$ 50.00               |     |
| Signature Section on SO PDF Show                                      |                                                     |     |       |                                                                           |     |                   |                                        |           | \$ 1,026.41            |     |
| ▲ sold To                                                             |                                                     |     |       |                                                                           |     | \$ 0.00           |                                        |           |                        |     |
| CSR & Finance Instructions O                                          |                                                     |     |       |                                                                           |     |                   |                                        |           | Tax has been committed |     |
| © Bill To                                                             |                                                     |     |       |                                                                           |     |                   | Total                                  |           | \$ 1,026.41            |     |
|                                                                       |                                                     |     |       |                                                                           |     | 2                 | Deposits/Payments                      |           | \$ 1,026.41            |     |
| Freight Comments                                                      |                                                     |     |       |                                                                           |     |                   | Balance Due                            |           | \$ 0.00                |     |
|                                                                       |                                                     |     |       |                                                                           |     |                   | Rep's Est. Cost \$ 620.90              |           |                        |     |
|                                                                       | neoulu mas createu nom sales oluei.                 |     |       |                                                                           |     |                   | Margin                                 | in 36.41% |                        |     |
|                                                                       |                                                     |     |       |                                                                           |     |                   | <b>.</b>                               |           |                        |     |
|                                                                       |                                                     |     |       |                                                                           |     |                   |                                        |           |                        |     |
|                                                                       |                                                     |     |       |                                                                           |     |                   |                                        |           |                        |     |

#### 2. Select Deposits/Payments.

The Deposits/Payments window opens.

# Syncore Knowledge Base

| 00 #040E 1                                                                                     |              |           | Otv     | ID    | Description                                                               |                       |                           | Тах                    | SKU       |
|------------------------------------------------------------------------------------------------|--------------|-----------|---------|-------|---------------------------------------------------------------------------|-----------------------|---------------------------|------------------------|-----------|
| SU #2405-1                                                                                     |              |           | ≡ 300   | 42759 | Zaga Snack E<br>(r) Candy                                                 | ag with Chocolat      | e Compare to M&M          | No                     | ZS5-CHOCO |
| Status Paid<br>Company Alexis Aubry<br>Primary Rep Alexis Aubry                                |              | =         | ≣ 10    | 42756 | Oversized Mi                                                              | cro Mink Sherpa E     | Blanket                   | No                     | BG8700    |
|                                                                                                |              | Ξ         | ≣ 1     |       | Coupon [10%<br>92236]                                                     | off total order - #.  | A0E2EE8CB968CB7           | Yes                    |           |
| Date Apr/20/2017<br>Est. Delivery Date Apr/30/2017<br>Ship Via Ground                          |              | =         | ≣ 1     |       | Setup Charge for Zaga Snack Bag with Chocolate<br>Compare to M&M(r) Candy |                       |                           | Yes                    |           |
| Terms Net 30 Days<br>Invoice Date Sep/13/2017<br>Due Date Oct/13/2017<br>Paid Date Dec/05/2023 | Type         |           |         |       | Date                                                                      | Description           | Batch #                   | Amount Paid            | *         |
| Tax Exempt #                                                                                   | Obach        |           |         |       | Date                                                                      | OBTIONAL              | 570                       |                        |           |
| Signature Section on SO PDF Show                                                               | Спеск        |           |         |       | Dec/05/2023                                                               | Enter<br>description. | 570                       | \$1,026.4              |           |
| ▲ Sold To                                                                                      |              |           |         |       |                                                                           | De                    | eposits/Payments<br>Total | \$1,026.4<br>\$1,026.4 | 1         |
| 🖾 Bill To                                                                                      | Paid in Full |           |         |       | Dec/05/2023                                                               |                       | Balance Due               | \$0.00                 | D         |
| 🕫 Ship To                                                                                      |              | Freight C | omments |       |                                                                           |                       |                           |                        |           |

If the payment was part of a batch, the batch number is displayed in the Batch # column.